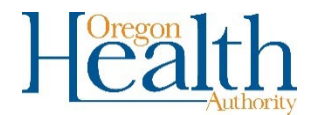

# Amending an Electronic Death Record – revised 10/2022

## Use this process to amend a death record that was certified in OVERS

It may sometimes be necessary to make corrections to a death certificate after it has been registered at the State and assigned a State File Number (SFN).

Locate the record in OVERS that needs to be amended.

After a record is registered, different options will appear under Other Links. To request an amendment to a record, select Amendments from the Other Links section of the Death Registration Menu.

The Amendment Page will appear. Choose the Type of amendment from the dropdown list. Your only option is Medical. Then click Save.

| Amendment Page       |         |                                 |               |       |
|----------------------|---------|---------------------------------|---------------|-------|
| Туре                 | ~       | Amendment Date                  |               |       |
| Year<br>Order Number | Medical | Amendment Number<br>Description |               |       |
| Amendment Status     |         |                                 | Save Viear Ré | eturn |

| The page will refresh automatically and a new dropdown list appears for <b>Page to Amend</b> . Select the page from the dropdown that contains the information you need to change.                                 | Amendment Page<br>Type<br>Year<br>Order Number<br>Amendment<br>Status<br>Page to Amend | Medical     2021     Keyed (Requires Affrmatio     Controller     Controller     Controller     Controller     Controller     Controller     Controller     Controller     Controller     Controller     Controller     Controller     Controller     Controller | Amendment Date     Amendment     Amendment     Number     Description     n | APR-01-2021  MAM-05 yyyr S81181 Cancel Ameridment | Eare Clar Relum |
|----------------------------------------------------------------------------------------------------|----------------------------------------------------------------------------------------|----------------------------------------------------------------------------------------------------|-----------------------------------------------------------------------------|---------------------------------------------------|-----------------|
| The screen will refresh and show the <b>Page to Amend</b> at bottom of the <b>Amendment Page</b> . Scroll down to the field where changes need to be made, enter the updates to the record and click <b>Save</b> . | e the<br>then                                                                          | Amendment Page Type Year Order Number Amendment Status Page to Amend Dead                                                                                                    | Medical<br>2021<br>Keyed (Requires Affirmal<br>tht - Cause of Death v       | Amendment Date     Amendment Nun     Description  | APR-02-2021     |

#### NCHS Rec

ommendations for Entry of Cause of Death Enter the chain of events- diseases, injuries, or complications- that directly caused the death. DO NOT enter arrest, respiratory arrest or ventricular thrillation without showing the etiology. DO NOT ABBREVIATE. DO N one cause on a line. Add additional lines if necessary. Sequentially list conditions, if any, leading to the cause listed on line a. Enter the UNDERLYING CAUSE (dise events resulting in death) LAST. nmediate Cause (Final disease or condition resulting in death) PART I Pulmonary Embolism

| Line a |                    |                      |                                                                |                  |      |        | 1. |
|--------|--------------------|----------------------|----------------------------------------------------------------|------------------|------|--------|----|
| Line b | Deep Vein Thrombos | sis of the left thig | <ul> <li>Update field on the<br/>record you are cha</li> </ul> | page of<br>nging | the  |        | _  |
|        | Cancel Amendment   | Validate Page        | Validate Amendment                                             | Save             | lear | Return |    |

The page will refresh and show the information that has changed in the Item in Error section. In this example, the Cause of Death Line B Description was changed.

For amendments involving multiple pages select the additional pages to amend from the drop-down. If all the changes are complete and correct, click Save. A message in red will appear at the top of the Amendment Page alerting you that the amendment must be affirmed.

| Гуре                              | Medical        | ~                  | Amendment Date         | APR-01-2021                             |      |        |
|-----------------------------------|----------------|--------------------|------------------------|-----------------------------------------|------|--------|
| /ear                              | 2021           |                    | Amendment<br>Number    | 581182                                  |      |        |
| Order Number                      |                |                    | Description            |                                         |      |        |
| \mendment<br>Status               | Keyed (Require | es Affirmation)    |                        |                                         |      |        |
| age to Amend                      |                | ~                  |                        |                                         |      |        |
| Item In Error                     |                | Item as it Appears | 3                      | Item as it Should be                    | Edit | Delete |
| Cause of Death-Line B Description |                | Deep Vein Thromb   | osis of the left thigh | Deep Vein Thrombosis of the right thigh | Edit | Delete |

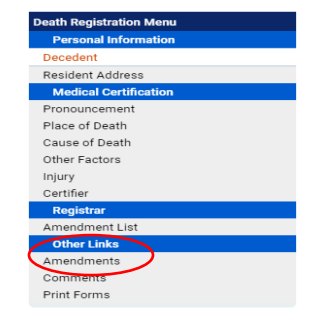

# To Complete the Amendment

Click Amendment Affirmation in the Amendments Menu. The menu will appear in the left-hand menu above the Death Registration Menu after an amendment has been entered.

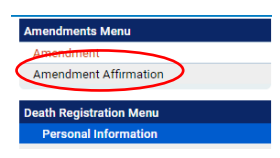

You will be taken to the Affirmations page. Read the affirmation and click the check box to affirm the statement on the screen. Click Affirm to complete the amendment.

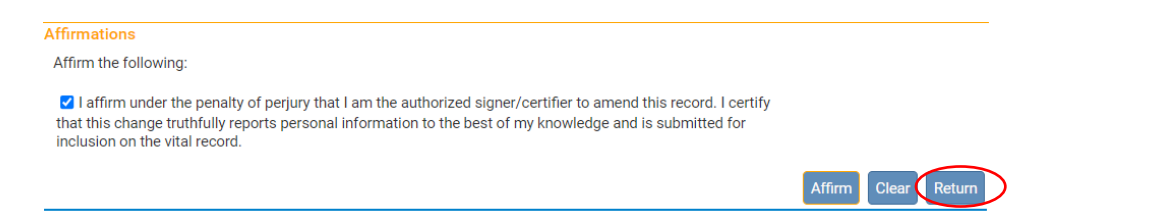

Once the amendment is affirmed, the amendment request will be sent to the State office for review.

### To affirm an amendment previously entered in OVERS

Amendments are sometimes entered on a death record without being affirmed. All amendments must be affirmed to be valid.

To locate an entered amendment that needs to be affirmed, search for and open the decedent's record in OVERS. Click on Amendment List from the from the left-hand Death Registration Menu. The Amendment Status will show as "Keved (Requires Affirmation". Click on the Amendment Id to open the amendment and review the data that has been entered.

| Death Registration Menu      | 7322862 2<br>/Personal Val             | 2021000<br>lid/Medical \ | 004 :Chris Te<br>/alid/Registered/Sig | st MAR-22-2<br>ned/Certified/NA | 2021 Amendment Exists<br>/ICD Coding Required/Birth De | s<br>ath Linkage Required Over 1 Year/2 | 4-Hour  |  |
|------------------------------|----------------------------------------|--------------------------|---------------------------------------|---------------------------------|--------------------------------------------------------|-----------------------------------------|---------|--|
| Decedent<br>Resident Address | Notice/Amendment Exists Amendment List |                          |                                       |                                 |                                                        |                                         |         |  |
| Medical Certification        | Amendment                              | Processing               | Amondment Tune                        | Date Received                   | Data Completed / Rejected                              | Amondmont Status                        | Order # |  |
| Pronouncement                | Id                                     | History                  | Amenument type                        | Date Neceweu                    | Date Completed / Rejected                              | Amendment Status                        | uruer # |  |
| Place of Death               | 581181                                 | History                  | Medical                               | APR-01-2021                     |                                                        | Keyed (Requires Affirmation)            | >       |  |
| Cause of Death               | 581182                                 | History                  | Medical                               | APR-01-2021                     |                                                        | Keyed (Requires Affirmation)            |         |  |
| Other Factors                | 581183                                 | History                  | Medical                               | APR-01-2021                     |                                                        | Pending                                 |         |  |
| Injury                       | 581184                                 | History                  | Medical                               | APR-01-2021                     |                                                        | Keyed (Requires Affirmation)            |         |  |
| Certifier                    | 581185                                 | History                  | Medical                               | APR-02-2021                     |                                                        | Keyed (Requires Affirmation)            |         |  |
| Registrar                    | 581186                                 | History                  | Medical                               | APR-02-2021                     |                                                        | Pending                                 |         |  |
| Amendment List               | 581263                                 | History                  | Medical                               | JUN-21-2021                     | 6/21/2021 10:49:07 AM                                  | Complete                                |         |  |
| Other Links                  | 581556                                 | History                  | Medical                               | MAR-11-2022                     |                                                        | Keyed (Requires Affirmation)            |         |  |
| Amendments                   | 581768                                 | History                  | Medical                               | JUL-14-2022                     |                                                        | Keyed                                   |         |  |
| Comments                     | 581769                                 | History                  | Medical                               | JUL-14-2022                     |                                                        | Pending                                 |         |  |
| Print Forms                  | 581770                                 | History                  | Medical                               | JUL-14-2022                     |                                                        | Keyed                                   |         |  |

If any changes are made, click Save and then click Validate Amendment. You will receive the message that the Amendment had not been affirmed. Click on the Amendment Affirmation link from the left-hand menu.

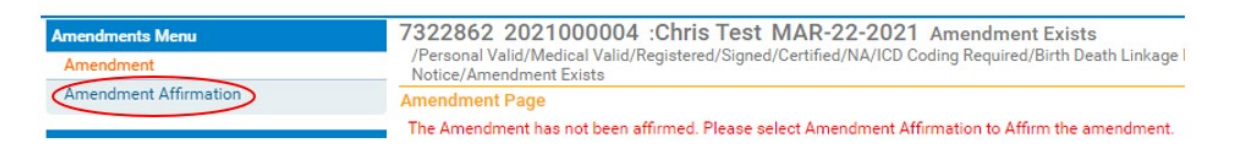

You will be taken to the Affirmations page. To Affirm the amendment see To Complete the Amendment above.